## 初级帮助

### 数据录入(复制录入)

基础功能 图文说明

九州档案

版权所有 北京九州科源科技发展有限公司 保留一切权利。 非经本公司书面许可,任何单位和个人不得拷贝本文档部分或全部内容作为商业用途。 官方网址: http://www.9zda.com

## ▲ 内容概述

本文档内容定位为刚开始使用系统的初级用户。

2 数据录入(复制录入)

介绍数据录入的方式之一,复制录入的方法。

# 2 数据录入 (复制录入)

返回目录

进入系统默认为"档案管理","档案门类"默认为"文书档案"中的"简化方法整理", 如下图所示:

| 九州档案 # #<br>Samer And Satradays To Com | 我创造有序世界<br>mile The Web ST Order K6.1 | san 👷  | 字档案信息  | 管理               | <b>平台</b>        |            |            |            |                |      |            |                         |                |                    |                      |                            | 系统设置          | 界面切换     | ŵ    | ( <u>)</u> 也 |
|----------------------------------------|---------------------------------------|--------|--------|------------------|------------------|------------|------------|------------|----------------|------|------------|-------------------------|----------------|--------------------|----------------------|----------------------------|---------------|----------|------|--------------|
| 文件管理                                   | 归档管理                                  | 档案管理   |        | 會研               | 档案保管             | 利用管        | 理          | 档案统计       | n              | 类管理  | 机构管        | 理                       | 系统管理           | ŧ                  | 自案查询                 |                            |               |          |      |              |
|                                        | 全文 模糊                                 | 查询 👻   | 创建 修改  | - HRR            | ▼ 报表             | 原文 🍷       | 首页         | 前页         | 后页             | 末页   | RIFF       | 入库                      | 加入编研           | 更多 👻               | 国收站                  |                            |               |          |      | 当前排序         |
| 门类                                     | =                                     | 一 應文   | 部门名称 0 |                  | 楷号○              | 旧档年度:      | 机构 (周      | 题) 🔅 🕅     | 曾利限。           | 件号 0 | :          | 文号 0                    |                |                    |                      | 間名 0                       |               | 文件形成时间 🖗 | 気数○  | 责任者 ≎        |
| ■ 文书档案                                 | 報理                                    | 1 🗌 0  | の公室    | 9ZDA-2           | 018-BGS-D10-0001 | 2018       | <i>5</i> 4 | × ×        | 宝期10年          | 0001 | 九州查寻       | ·[2018]001号             | 数据说明           | : 下为系统             | 初始化快速                | a助,使用时选择全部数据               | 单击删除按钮即可删除。   | 20180422 | 10   | 九州档案         |
| 由 🧧 传统方法的                              | 整理(素卷)                                | 2 🗌 0  | 办公室    | 9ZDA-2           | 018-BGS-D10-0002 | 2018       | カな         | Ż ź        | 宝期10年          | 0002 | 九州童手       | =[2018]002·9            | 客样查看           | 洋相数据信              | 應? 鼠标双:              | 8任意数据,可以查看详细               | 数据信息。         | 20180422 | 10   | 九州档案         |
| 基建档室<br>照片档室                           |                                       | 3 🗌 0  | 办公室    | 9ZDA-2           | 018-BGS-D10-0003 | 2018       | <u>ത</u> ය | <b>a</b> : | 聖期10年          | 0003 | 九州童马       | =[2018]003              | 在哪里童<br>内容即可   | 询档案? 在<br>查询。      | 当前数据为                | 8界面标题栏与数据区中间               | 有一行智能检索区,输入   | 20180422 | 5    | 九州档案         |
| 日 動け相変<br>日 会计相互<br>○ 文物相変             | 4 🗌 0                                 | 办公室    | 9ZDA-2 | 018-BGS-D10-0004 | 2018             | <u>එ</u> ය | <b>z</b> 2 | 翌期10年      | 0004           | 九州查寻 | E[2018]004 | 在哪里查                    | 資档案? 在         | 工具栏上面,             | (法查询按钮, 输入查询内)       | 察, 查询档案。                   | 20180422      | 5        | 九州档室 |              |
|                                        |                                       | 5 🗌 0  | 办公室    | 9ZDA-2           | 018-BGS-D10-0005 | 2018       | カビ         | <u></u>    | 10年            | 0005 | 九州查寻       | E[2018]005              | 在哪里查<br>后, 单由  | 询档案? 单<br>进入档案系    | 击一级菜单?<br>统可以返回。     | 5例的查询按钮,会发现更               | 多的查询方式,进入查询   | 20180422 | 5    | 九州档案         |
|                                        |                                       | 6 🗌 0  | 档卖室    | 9ZDA-2           | 018-DAS-D30-0001 | 2018       | 相思         | × ×        | 宝期30年          | 0001 | 九州助寺       | =[2018]001 <b>9</b>     | 怎样录入           | 档案数据?              | 单击工具栏.               | 上的创建按钮,按照实际档               | 窦录入后保存即可。     | 20180422 | 10   | 九州档案         |
|                                        |                                       | 7 🗌 0  | 档案室    | 9ZDA-2           | 018-DAS-D30-0002 | 2018       | 档案         | i i        | 室期30年          | 0002 | 九州助寻       | =[2018]002 <del>9</del> | 如何修改           | 数据? 违择             | 一条数据,                | 单击惨改按钮,修改完成后               | 保存即可。         | 20180422 | 10   | 九州档案         |
|                                        |                                       | 8 🗌 0  | 档案室    | 9ZDA-2           | 018-DAS-D30-0003 | 2018       | 档案         | <b>a</b> 1 | 聖期月30年         | 0003 | 九州助与       | 2[2018]003              | 如何增加           | 电子文件?              | 选择一条数据               | 8、单击原文下拉菜单的加               | 原文,增加电子文件。    | 20180422 | 10   | 九州档案         |
| 24                                     |                                       | 9 🗌 0  | 档案室    | 9ZDA-2           | 018-DAS-D30-0004 | 2018       | 相望         | <b>a</b> 7 | 翌期30年          | 0004 | 九州助亨       | E[2018]004              | 如何浏阅<br>式文件,   | 加入的电子可以直接淡         | 交件? 选择<br>范,其他格别     | 收据,单击原文按钮,既可<br>式单击原格式列浏览。 | 以浏览原文,推荐PDF格  | 20180422 | 10   | 一九州相宮        |
| ≫:<br>┃手动示例:2                          | 2018年                                 | 10 🗌 0 | 档案室    | 9ZDA-2           | 018-DAS-D30-0005 | 2018       | 相關         | ž ž        | 宝 <b>期</b> 30年 | 0005 | 九州助亨       | F[2018]005号             | 如何在最<br>加原文按   | 入过程中加<br>钮增加原文     | 順文? 在長。<br>。         | 、界面最入一条数据并保存               | 后,直接单击最入界面的   | 20180422 | 10   | 九州档窗         |
| 手动示例: 2<br>智能示例: 5                     | 2018年                                 | 11 🔲 0 | 技术部    | 9ZDA-            | 2018-JSB-Y-0001  | 2018       | 技术         | 部          | 床久             | 0001 | 九州按手       | =[2018]001 <del>9</del> | 录入小技<br>全复制已   | 巧,复制录<br>选择的数据     | 入:可以透<br>,在此基础。      | ₩任意一条已经景入的数据<br>上进行录入。     | , 在单击创建时, 可以完 | 20180422 | 5    | 九州档案         |
| 智能示例: 6                                | 呆管期限<br>8.任金                          | 12 🗌 0 | 技术部    | 9ZDA-            | 2018-JSB-Y-0002  | 2018       | 技术         | 部          | 赤久             | 0002 | 九州技艺       | -[2018]002 <del>-</del> | 录入小技<br>空白的,   | 巧,空白状<br>最入后保存     | 态重新录入:<br>•          | 不选择任何数据,单击创                | 建按钮,所有录入项都是   | 20180422 | 5    | 九州档案         |
| 智能示例: 自                                | 影门名称                                  | 13 🗌 0 | 技术部    | 9ZDA             | 2018-JSB-Y-0003  | 2018       | 技才         | 85         | 永久             | 0003 | 九州技习       | 2[2018]003              | 录入小技<br>设置了值   | 巧,不退出<br>基础,会目     | 数据录入界[<br>]动继承上一     | 回,连续噶加保存时,部分<br>R数据的值。     | 数据内容在初始化时已经   | 20180422 | 5    | 九州档案         |
|                                        | 14 🗌 0                                | 技术部    | 9ZDA   | 2018-JSB-Y-0004  | 2018             | 技才         | #F         | 永久         | 0004           | 九州技有 | E[2018]004 | 修改小技<br>上一条或            | 巧,连续修<br>下一条,可 | 1改: 在选择-<br>1以连续修改 | - 条数据,单击修改并保存<br>效据。 | 后,通过数据录入界面的                | 20180422      | 5        | 九州榆宫 |              |
|                                        |                                       | 15 🔲 0 | 技术部    | 9ZDA             | 2018-JSB-Y-0005  | 2018       | 技才         | 部          | 永久             | 0005 | 九州技手       | F[2018]005号             | 推荐使用<br>則显示有   | 提狗或者谷<br>细小差异,     | 歌浏览器, 1<br>不影响使用。    | 化色粉笼器如IE11、火机              | 360也可以使用,但在个  | 20180422 | 10   | 九州档案         |
|                                        |                                       |        |        |                  |                  |            |            |            |                |      |            |                         |                |                    | ~                    | WHE                        |               |          |      |              |

"复制录入"与"空白录入"的区别是,"复制录入"必须要选择一条档案数据,"空白录入"不要选择任何档案数据,这里我们选择一个档案数据,单击"创建"按钮。

| 九州档案 。                                                                   |                         |           | 字档               | 安信言      | 會理亚          | ⇔             |      |       |        |        |                   |      |             |              |                 |                                               |                        |                            |                        |                |         |      | eVa el          | Ĉ. |
|--------------------------------------------------------------------------|-------------------------|-----------|------------------|----------|--------------|---------------|------|-------|--------|--------|-------------------|------|-------------|--------------|-----------------|-----------------------------------------------|------------------------|----------------------------|------------------------|----------------|---------|------|-----------------|----|
| <ul> <li>Same Ind Technology To 2</li> </ul>                             | see he mator a ar KO, T | es aux 30 | ( <del></del> 14 | ж II 10  | in At 1      | -             | _    |       |        |        |                   |      |             |              |                 | _                                             |                        |                            | 315                    | 612 <b>1</b> 1 | 界面切换    | لما  |                 | ļ  |
| 文件管理                                                                     | 归档管理                    | 档案管       | 理                | 档案组      | 研            | 档案保管          | ŝ    | 利用管:  | 12 档   | 案统计    | n                 | 类管理  | 机构管         | 53 <b>里</b>  | 系统管理            | 1                                             | 档案查询                   |                            |                        |                |         |      |                 |    |
|                                                                          | 全文 模糊                   | 査術 マ      | EVISIE           | 修改,      | 制除           | • 报表          | 原文   | ×     | 首页 有   | 疯      | 后页                | 末页   | RISE        | 入庫           | 加入编研            | 更多 👻                                          | 回收站                    |                            |                        |                |         |      | 当前担             | 1序 |
| 紫门岗                                                                      | Ξ                       | 原文 原文     | 部门               | 名称       |              | 相号 0          | (31  | i年度 0 | 机构 (问题 | () ÷ 6 | 管期限。              | 件号 0 |             | 文号 🗘         |                 |                                               |                        | 題名 0                       |                        | 文件             | 時形成时间 🗘 | 页数 0 | 责任者 🔅           |    |
|                                                                          | -9128                   | 1 🗖 0     | 24               |          | 创建           |               | 15   | 2019  |        |        | CONTRACTOR INCOME | 0015 | 7 44957     | \$(2019)001= | 信は長い            | NO TOTE ?                                     |                        |                            |                        |                | 0180422 | 10   | 1 40000         |    |
| 由 传统方法                                                                   | (監理)<br>(監理) (監世)       |           | 12               |          |              |               |      | 2010  | 1004.4 |        | 1296370-          | 0015 | 2011003     | Flagrologia  | -2-1+3C/(1      | See al Const                                  |                        |                            | CURRENCY OF DELTY POPU |                | 0100422 | 10   | 2 GVIII III III |    |
| 1 科技档案                                                                   |                         | 2 🗌 0     | <i>9</i> 3       | Ż        | 部            | 门名称           | 01   | 2018  | 7公2    |        | 定期10年             | 0001 | 九州童马        | ¥[2018]001⊖  | 103至(R34):      | 卜力东部                                          | 无初始化使温馨器               | 1、使用时选择全部                  | (7孫率击割除按社則可            | 問除。 ?          | 0180422 | 10   | 九州档案            |    |
| 日 開片档室                                                                   |                         | 3 0       | 刃                | 公室       | 9ZDA-201     | 8-BGS-D10-00  | 002  | 2018  | 办公室    |        | 定期10年             | 0002 | 九州查到        | 字[2018]002号  | 怎样查看)           | 相較速度                                          | 自息? 鼠标双击化              | E意数据,可以查看                  | 羊细数据信息。                | â              | 0180422 | 10   | 九州档室            |    |
| 中 展行相違                                                                   |                         | 4 🗌 0     | 力                | 公室       | 9ZDA-201     | 8-BGS-D10-00  | 003  | 2018  | 办公室    |        | 定期10年             | 0003 | 九州查到        | 字[2018]003号  | 在哪里查诊<br>内容即可到  | 同時になって<br>Elel。                               | 王当前数据浏览界               | 國标聽栏与数据区                   | 中间有一行智能检索区             | , 輸入 ;         | 0180422 | 5    | 九州档室            |    |
|                                                                          |                         | 5 🗌 0     | 动                | 公室       | 9ZDA-201     | 8-BGS-D10-00  | 004  | 2018  | 力公室    |        | 定期10年             | 0004 | 九州查到        | 字[2018]004号  | 在哪里查问           | (神宮? る                                        | 王工具栏上環境ま               | ·查询按钮, 输入查                 | 8内容,查询档案。              | 1              | 0180422 | 5    | 九州档室            |    |
|                                                                          |                         | 6 🗌 0     | 力                | 公室       | 9ZDA-201     | 8-BGS-D10-00  | 005  | 2018  | 办公室    |        | 定期10年             | 0005 | 九州查到        | 字[2018]005号  | 在哪里查》           | 記書の 白白 日本 日本 日本 日本 日本 日本 日本 日本 日本 日本 日本 日本 日本 | 単击                     | 的查询按钮,会发                   | 观更多的查询方式,进             | 入查询            | 0180422 | 5    | 九州档室            |    |
|                                                                          | 7_ 0                    | 村         | 安室               | 9ZDA-201 | 8-DAS-D30-00 | 001           | 2018 | 相定支   |        | 定期30年  | 0001              | 九州助马 | 序[2018]001号 | 怎样最入村        | 的复数据?           | 单击工具栏上的                                       | 创建按钮、按照实               | 家相實最入后保存即可                 |                        | 0180422        | 10      | 九州榆室 |                 |    |
|                                                                          |                         | 8 0       | 1                | 宮室       | 9ZDA-201     | 8-DAS-D30-00  | 002  | 2018  | 相名英    |        | 定期30年             | 0002 | 九州助刊        | 序[2018]002号  | 如何修改建           | 如据? 法终                                        |                        | :修改按钮、修改完                  | <b>龙后保存</b> 即可。        | 1              | 0180422 | 10   | 九州档案            |    |
|                                                                          |                         | 0 0       | 54               | **       | 9704-201     | 8-DAS-D20-0   | 102  | 2018  |        |        | ₩120Œ             | 0002 | 7 44 957    | ±120191002=  | en alterene     | - 工士(#2                                       | 12:15_5.****           | 第二百分下於來前                   | oto更大 増加中工大            | <i>(</i> 4     | 0180422 | 10   | C TI ANNA       |    |
| 169美                                                                     |                         |           | 14               | (math    | 520R-201     | 0.043-030-0   |      | 2010  | 10000  |        | 129030-           | 0005 | 2 DATINGS   | -[2010]003-3 | 10(日注)(長)       | 1入的用=                                         | 7☆(4? 洗掘約#             |                            | 四川湖南原文, 推荐             | PDF#8          | 0100422 | 50   | 2 Juli History  |    |
| 甲 📕 手助示例:                                                                | 2018年                   | 10 0      | 相                | 22       | 9ZDA-201     | 8-DAS-D30-00  | 004  | 2018  | 相違が    |        | 定期30年             | 0004 | 九州助刊        | F[2018]004号  | 式文件, 7          | 11以直接3                                        | 898、其他格式A              | 自由原格式列浏览。                  |                        | -              | 0180422 | 10   | 九州档室            |    |
| + - 手助示例: -<br>智能示例: -                                                   | 2018年<br>标准指导           | 11 🗌 0    | 村                | 官室       | 9ZDA-201     | 8-DAS-D30-00  | 005  | 2018  | 档案室    |        | 定期30年             | 0005 | 九州助刊        | 李[2018]005号  | 如何在最大加原文按钮      | 日増加原す                                         | 1119027 (±11707)<br>2. | 和某人一致政策并                   | 来仔细, <b>皇</b> 俊丰士家八    | averaged 2     | 0180422 | 10   | 九州档室            |    |
| 田 福能示例:                                                                  | 保営期限                    | 12 🗌 0    | 5                | 术部       | 9ZDA-2       | 018-JSB-Y-000 | 1    | 2018  | 技术部    |        | 永久                | 0001 | 九州技习        | 후[2018]001号  | 最入小技I<br>全复制已述  | 5、复制透<br>5择的数据                                | 見入: 可以选择(<br>層, 在此基础上) | E麽一条已经录入的;<br>封行录入。        | 故焉, 在单击创建时,            | 可以完            | 0180422 | 5    | 九州档室            |    |
| <ul> <li>日 智能示例:保管期限</li> <li>田 智能示例:妻任者</li> <li>田 智能示例:部门名称</li> </ul> | 部门名称                    | 13 🗌 0    | 8                | 术部       | 9ZDA-2       | 018-JSB-Y-000 | 2    | 2018  | 技术部    |        | 永久                | 0002 | 九州技巧        | F[2018]002号  | 录入小技I<br>空白的, 录 | 5、空白地<br>記入后保存                                | 大志重新最入: 7<br>字。        | <ul><li>医操任何数据。单</li></ul> | <b>告创建按钮,所有录入</b>      | 项邮盘 2          | 0180422 | 5    | 九州档實            |    |
|                                                                          |                         | 14 🗌 0    | 8                | 术部       | 9ZDA-2       | 018-JSB-Y-000 | 3    | 2018  | 技术部    |        | 永久                | 0003 | 九州技巧        | F[2018]003号  | 录入小技I<br>设置了值和  | 5. 不退出                                        | 出数据最入界面、               | 连续增加保存时,1<br>2据的值。         | 部分数据内容在初始化             | 約日経 2          | 0180422 | 5    | 九州档室            |    |
|                                                                          |                         | 15 🚺 0    | B                | 术部       | 9ZDA-2       | 18-JSB-Y-000  | 4    | 2018  | 技术部    |        | 永久                | 0004 | 九州技习        | 후[2018]004号  | 修改小技工           | 5. 连续的                                        | 参政: 在选择一会<br>可以海域修改数4  | 2数据,单击修改并<br>2             | <b>和你后,通过政策录入</b>      | 界面的            | 0180422 | 5    | 九州档室            |    |
|                                                                          |                         | 16 🗌 0    | 5                | 术部       | 9ZDA-2       | 018-JSB-Y-000 | 5    | 2018  | 技术部    |        | 永久                | 0005 | 九州技巧        | 후[2018]005号  | 推荐使用抽           | 影ち成者 i                                        | > 設立送籍,其他<br>太影物使用     | と游流離如IE11、火                | N. 360也可以使用, 4         | 但在个            | 0180422 | 10   | 九州档案            |    |
|                                                                          |                         |           |                  |          |              |               |      |       |        |        |                   |      |             |              | 0532/3/464      | -142771                                       | T SCASSO G.            | 114 1.                     |                        |                |         |      |                 |    |
|                                                                          |                         |           |                  |          |              |               |      |       |        |        |                   |      |             |              |                 |                                               | 1                      | .)                         |                        |                |         |      |                 |    |

在弹出的"档案录入窗口"中,可以看到与选中数据完全一致的数据已经被复制,完善档 案数据后单击"保存"按钮,可以看到新增了一条数据,如下图所示:

| L州档案 ALLERFER K6.          |    | 數手   | ₽档案   | 信息管理平台            | 3                                    |            |        |      |              |              |      |      |      |     | 王统设置                                                                                                    | 界面切换     |      | ් යා       |
|----------------------------|----|------|-------|-------------------|--------------------------------------|------------|--------|------|--------------|--------------|------|------|------|-----|----------------------------------------------------------------------------------------------------|----------|------|------------|
| 牛管理 归档管理                   |    | 当案管理 |       | 档案编研              | 档案保管                                 | 利用管理       | . 1    | 当案统计 | 门类管          | 理 机构         | 管理   | 系统管理 | 档    | 案查询 | ti internet internet interne |          | , uu |            |
| 索內容 全文 模糊                  | 童闺 | - ê  | 81    | 修改 - 開除 -         | 振表                                   | 原文 マード     | 首页     | 前页   | 质页 末         | 页 <b>朝</b> 新 | 入库 力 | 4入编研 | 更多 👻 | 回收3 | 站                                                                                                    |          |      | 当前排序       |
| =                          |    | 原文   | 部门名   | \$¢≑ . • •        | <del>1</del> ∰ ≎                     | 旧档年度 0     | 机构 (问) | ∰) ¢ | 保管期限 🗧 🕧     | e∰ 0         | 文号 0 |      |      |     | 题名 ≑                                                                                                    | 文件形成时间   | 页数章  | 麦任者⇔       |
| 文书档案<br>简化方法整理             | 1  | 0    | 100   | 创建数据 📀            |                                      |            |        |      |              |              |      | G    | 8    | ×   | 三上的创建按钮,按照实际档案录入后保存到可                                                                                                    | 20180422 | 10   | 九州档案       |
| (修统方法整理 (繁卷)<br>科技档案       | 2  | 0    | 办4    | 1810              | 2500                                 | 1000       | -8 5   | -2   | 海生           |              |      |      |      |     | 惠解助,使用时选择全部数据单击删除按钮即可删除。                                                                                                    | 20180422 | 10   | 九州档案       |
| 基理档案                       | 3  | 0    | 动名    |                   | 17.04                                | And Parks  | 1      |      | and the      |              |      |      |      |     | 双击任意数据,可以查看详细数据信息。                                                                                                    | 20180422 | 10   | 九州档室       |
| 会计档案                       | 4  | 0    | 办4    | 简化万法整理信息<br>* + = | -                                    |            |        |      |              | 1410         |      |      |      |     | 刘远界面标题栏与数据区中间有一行智能检察区,输入                                                                                                    | 20180422 | 5    | 九州档實       |
| ×70192                     | 5  | 0    | 办2    | 全宗号               | 7.01788                              |            |        | 1.   | (」类代码        | WS           |      |      |      |     | 面点击查询按钮,输入查询内容,查询档案。                                                                                                    | 20180422 | 5    | 九州档案       |
|                            | 6  | 0    | 52    | 前月名称              | 108.5                                | 0018       | ,      |      | 日日中夜         | 2018         |      |      |      |     | 单右侧的查询按钮、会发现更多的查询方式,进入查询                                                                                                    | 20180422 | 5    | 九州档案       |
|                            | 7  | 0    | 档案    | ×9<br>65          | 001                                  | 0019       |        |      | 0049 (14383) |              |      |      |      |     | 出。<br>但上的创建按钮,按照实际档案录入后保存即可。                                                                                                    | 20180422 | 10   | 九州档案       |
|                            | 8  | 0    | 742   | 85                | 9704-2018-04                         | S-D30-0002 |        |      |              | 0002         |      |      |      |     | 单于修改按钮,修改完成后保存到可。                                                                                                    | 20180422 | 10   | 九州時間       |
|                            | 0  | 0    | 765   | 12.9              | 怎样录入档案款据?单击工具栏上的8/镭按钮,按照实际档案录入后保存即可。 |            |        |      |              |              |      |      |      |     | 10年 単本直立下が変単的10直立 増加圏子文体                                                                                                    | 20180422 | 10   | TANKING    |
|                            | 10 |      |       | 题名                |                                      |            |        |      |              |              |      |      |      |     | 译数据、单击原文按钮、既可以浏览原文。推荐PDF格                                                                                                    | 20180422 | 10   | T AN EN EP |
| 手助示例: 2018年<br>手助示例: 2018年 | 10 |      | 1004  |                   |                                      |            |        |      | _            |              |      |      |      |     | 格式单击原格式列浏览。<br>录入界面录入一条数据并保存后,直接单击录入界面的                                                                                                    | 20180422 |      | -          |
| 「「「「「「「「「「「「」」」」。          | 11 | 0    | Ray . | 文件形成时间            | 20180422                             |            |        |      | 页数           | 10           |      |      |      |     | 馬提仟齋一各戶紀長入的數響。在单击劍建时,可以高                                                                                                    | 20180422 | 10   | 7.mag      |
| 智能示例: 保首期級<br>智能示例: 责任者    | 12 | 0    | 技力    | 责任者               | 71,311855                            |            |        |      | 13787        | 1            |      |      |      | 示原  | 超上進行最入。<br>入、 万味感点(何かな、第二4)確論語 (所有号入行が)目                                                                                                    | 20180422 | 5    | 九州档室       |
| 由- <mark></mark>           | 13 | 0    | 技7    | 800               | Riep                                 |            |        |      | 立種人          | 7.5111日英     |      |      |      | 、浏览 |                                                                                                    | 20180422 | 5    | 九州档案       |
|                            | 14 | 0    | 技7    |                   | 20400422                             |            | 2      |      |              | 7.011136     |      |      |      | ×   | 「○二、注意通知時代」、「「「「○」」、「○」」、「○」」、「○」、<br>一般数据的值。                                                                                                    | 20180422 | 5    | 九州档案       |
|                            | 15 | 0    | 技7    |                   | 20100422                             |            |        |      | 1703122      |              |      |      |      |     | 19一系の4、単位1920年19日、2012の4家へれより<br>2025年。                                                                                                    | 20180422 | 5    | 九州档案       |
|                            | 16 | 0    | 技力    | 周江                |                                      |            |        |      |              |              |      |      |      |     | , 與他時後離約1111、火加, 360也可以使用, 但在个用.                                                                                                    | 20180422 | 10   | 九州档案       |
|                            |    |      |       |                   |                                      |            |        |      |              |              |      |      |      | -   | 1411.                                                                                                    |          | -    |            |

录入数据后单击"保存"按钮,完成数据录入。

| 创建数据 🛛 |                        |              |        |
|--------|------------------------|--------------|--------|
| 增加 保存  | · 存加 加原文 上一条 下一条       | <u>退出</u>    |        |
| 全宗号    | 九州档案                   | 门类代码         | WS     |
| 部门名称   | 档案室 > '                | * 归档年度       | 2018   |
| 文号     | 九州助字[2018]001号         | 机构 (问题)      | 档案室    |
| 盒号     | 001                    | 保管期限         | 定期30年  |
| 档号     | 9ZDA-2018-DAS-D30-0002 | 件号           | 0002   |
| 题名     | 怎样录入档案数据?单击工具栏上的创建按钮,  | 按照实际档案录入后保存即 | n. St. |
| 文件形成时间 | 20180422               | 页数           | 10     |
| 责任者    | 九州档案                   | 份数           | 1      |
| 密级     | 内部                     | 立卷人          | 九州档案   |
| 归档标识   | 已归档                    | 检查人          | 九州档案   |
| 归档日期   | 20180422               | 存放位置         |        |
| 备注     | X.T                    |              |        |

#### "保存"后,单击"增加"按钮继续增加档案。

注: 如过需要"连续复制录入",请参照"应用技巧"中"如何实现连续复制录入"。

| 增加 保持                | 存加 加原文 上一条 下一条         | 退出          |          |
|----------------------|------------------------|-------------|----------|
| 化方法整理信息              | 7                      |             |          |
| 全宗号                  | 九州档案                   | 门类代码        | WS       |
| 部门名称                 | 档案室 🗸 *                | 归档年度        | 2018     |
| 文号                   | 九州助字[2018]001号         | 机构 (问题)     | 档案室      |
| 盒号                   | 001                    | 保管期限        | 定期30年    |
| 档号                   | 9ZDA-2018-DAS-D30-0015 | 件号          | 0015     |
| 题名                   | 怎样录入档案数据?单击工具栏上的创建按钮,按 | 照实际档案录入后保存即 | ра Ola , |
| 文 <mark>件形成时间</mark> | 20180422               | 页数          | 10       |
| 责任者                  | 九州档案                   | 份数          | 1        |
| 密级                   | 内部 ~                   | 立卷人         | 九州档案     |
| 归档标识                 | 已归档                    | 检查人         | 九州档案     |
| 归档日期                 | 20180422               | 存放位置        |          |
| 备注                   | () X                   |             |          |

"保存"后的档案数据在"数据浏览界面"显示,如下图所示:

| → C () lo                   | ocalhost:8081/ii         | ndex?syslogid=         | 1d74b2310f53         | 4d5db2e5928033ec7abb                    |        |           |         |                   |                    |                                              |                                 |                                             |          | Пŕ   | 0-         | • ☆ |
|-----------------------------|--------------------------|------------------------|----------------------|-----------------------------------------|--------|-----------|---------|-------------------|--------------------|----------------------------------------------|---------------------------------|---------------------------------------------|----------|------|------------|-----|
| 九州档案 a                      |                          | 16.8.16 数 <sup>1</sup> | 字档案信息                | 管理平台                                    |        |           |         |                   |                    |                                              |                                 | 系统设置                                        | 界面切换     |      | i d        |     |
| 文件管理                        | 归档管理                     | 档案管理                   | 档案约                  | 偏研 档案保管                                 | 利用管    | 俚 档案统计    | t i     | 类管理               | 机构管理               | 系统管理                                         | 档案查询                            |                                             |          |      |            |     |
|                             | 全文 模糊                    | 查询 - (                 | 的建 修改                | - ● ● ● ● ● ● ● ● ● ● ● ● ● ● ● ● ● ● ● | 原文 -   | 首页 前页     | 后页      | 末页                | 刷新入库               | 加入编研 更多                                      | ▼ 回收站                           |                                             |          |      | 当前排        | 序   |
| 门英                          | Ξ                        | 原文                     | 部门名称 🗅               | 植号⇔                                     | 归档年度   | 机构 (问题) 🗘 | 保管期限    | 件号 0              | 文長 🖗               |                                              |                                 | 题名 ⇔                                        | 文件形成时间 🖗 | 页数 0 | 责任者 🗧      |     |
| 文书档案                        |                          |                        |                      |                                         |        | + 0.4     | -       |                   |                    | -                                            | -                               |                                             |          |      |            |     |
| 由 佛统方法                      | 11921년<br>11921년 (1181年) |                        | 9.842 m              | 92DA-2018-835-D10-0001                  | 2018   | 9.727 mm  | ZEAHTUR | 0001              | 70m重子[2016]0014    | F BOOMUTAN: N.A.                             | /系统///用化/大选号                    | 3), 10月41日9年王的63年中国勤務38日10月勤務。              | 20160422 | 10   | ) L7TH™See |     |
| 科技档案                        |                          | 2 0                    | 力公室                  | 9ZDA-2018-BGS-D10-0002                  | 2018   | 办公室       | 定期10年   | 0002              | 九州查字[2018]002号     | ②样查看详细数<br>広惑用等次編集                           | 2番信息? 鼠标双击                      | 任意数据,可以查看详细数据信息。<br>要而好题样与数据区中间者——行数能经数区 始入 | 20180422 | 10   | 九州档室       |     |
| 開片档案                        |                          | 3 0                    | の公室                  | 9ZDA-2018-BGS-D10-0003                  | 2018   | 办公室       | 定期10年   | 0003              | 九州查字[2018]003号     | 内容即可查询。                                      | 1: CERTINGWARD                  | AMANGECHAGECTINH-11首股区集区,和人                 | 20180422 | 5    | 九州档案       |     |
| 会计相差                        |                          | 4 🗌 0                  | 办公室                  | 9ZDA-2018-BGS-D10-0004                  | 2018   | 办公室       | 定期10年   | 0004              | 九州查李[2018]004号     | 在哪里查询相關                                      | 1? 在工具栏上南点                      | 击查阅按钮,输入查询内容,查询档案。                          | 20180422 | 5    | 九州档室       |     |
|                             |                          | 5 🗌 0                  | 办公室                  | 9ZDA-2018-BGS-D10-0005                  | 2018   | 办公室       | 定期10年   | 0005              | 九州查字[2018]005号     | 在哪里查询相對 后,单击进入和                              | ? 单击一级菜单右<br>【雾耗统可以返回。          | 侧的查询按钮,会发现更多的查询方式,进入查询                      | 20180422 | 5    | 九州档案       |     |
|                             |                          | 6 🗌 0                  | 档查室                  | 9ZDA-2018-DAS-D30-0001                  | 2018   | 档案室       | 定期30年   | 0001              | 九州助李[2018]001号     | 医样最入档案素                                      | 罐? 单击工具栏上                       | 的创建按钮、按照实际档案录入后保存即可。                        | 20180422 | 10   | 九州档室       |     |
|                             |                          | 7 🗌 0                  | 档案室                  | 9ZDA-2018-DAS-D30-0002                  | 2018   | 档案室       | 定期30年   | 0002              | 九州助李[2018]002号     | 如何修改数据?                                      | 选择一条数据,单                        | 击修改按钮,修改完成后保存即可。                            | 20180422 | 10   | 九州档案       |     |
|                             |                          | 8 🗌 0                  | 档案室                  | 9ZDA-2018-DAS-D30-0003                  | 2018   | 档案室       | 定期30年   | 0003              | 九州助李[2018]003号     | 如何增加电子均                                      | (件? 远择一条数据                      | ,单击原文下拉菜单的加原文,增加电子文件。                       | 20180422 | 10   | 九州档里       |     |
|                             |                          | 9 🗌 0                  | 档案室                  | 9ZDA-2018-DAS-D30-0004                  | 2018   | 档案室       | 定期30年   | 0004              | 九州助李[2018]004号     | 如何浏览加入的                                      | 电子文件? 远播数                       | 握,单由原文按钮,既可以浏览原文,推荐PDF格<br>单十字按式和MIN        | 20180422 | 10   | 九州档案       |     |
| 分类                          |                          | 10 🗌 0                 | 档案室                  | 9ZDA-2018-DAS-D30-0005                  | 2018   | 档案室       | 定期30年   | 0005              | 九州助李[2018]005号     | 如何在最入过度                                      | 中加原文? 在最入                       | 平田8681529185克。<br>界面最入一条数据并保存后,直接单击录入界面的    | 20180422 | 10   | 九州档案       |     |
| · _ 手动示例: 2<br>手动示例: 2      | 2018年<br>2018年           | 11 0                   | 技术部                  | 9ZDA-2018-JSB-Y-0001                    | 2018   | 技术部       | *2      | 0001              | 九州技字[2018]001号     | 录入小技巧, \$                                    | 18.×。<br>制景入:可以选择               | 任意一条已经录入的数据,在单击创建时,可以完                      | 20180422 | 5    | 九州档案       |     |
| - 智能示例: 1<br>- 智能示例: (      | 标准档号<br>保管期限             | 12 0                   | 技术部                  | 9ZDA-2018-JSB-Y-0002                    | 2018   | 技术部       | 永久      | 0002              | 九州按李[2018]002章     | 全复利已远押日<br>录入小技巧, 5                          | 國語, 在此基础上<br>白状态重新录入:           | 进行录入。<br>不选择任何数据,单击创建按钮,所有录入项都是             | 20180422 | 5    | 九州档案       |     |
| - 智能示例: 3                   | 奏任者                      | 13 0                   | 神士郎                  | 97D4-2018-ISB-V-0003                    | 2018   | 対大部       | 40      | 0003              | 力州持续(2018)003号     | <ul> <li>空目的,录入居</li> <li>录入小技巧,7</li> </ul> | i保存。<br>這出數据录入界面                | , 連续増加保存时, 部分数据内容在初始化时已经                    | 20180422 | 5    | T. (1884)  |     |
| 田· <mark>_</mark> 智能示例:部门名称 | BH 36372                 |                        | 10.000               | 0704 2010 100 V 0004                    | 2010   | 14-0-0    | 24      | 0000              | +                  | <ul> <li>设置了值基础。</li> <li>修改小技巧,送</li> </ul> | 会目动继承上一条<br>续修改:在远择一            | 数据的值。<br>条数据,单击惨改并保存后,通过数据录入界面的             | 20100422 |      |            |     |
|                             |                          | DAVE-RP                | 5254-2018-338-1-0004 | 2018                                    | TRAVER | 5×        | 0004    | 70m1x7+1201010044 | 上一条或下一条<br>推荐使用操制回 | ,可以達纳修改数<br>清谷歌浏版器,其                         | 握。<br>他游波器如1611、火狐、360地可以使用,但在个 | 20180422                                    | -        |      |            |     |
|                             |                          | 15 🗌 0                 | 技不能                  | 92UA-2018-JSB-Y-0005                    | 2018   | 技术部       | *X      | 0005              | ノルmist子[2018]005号  | <sup>5</sup> 别显示有细小器                         | 异,不影响使用。                        | 1 HI THE                                    | 20180422 | 10   | 九州档案       |     |
|                             |                          |                        |                      |                                         |        |           |         |                   |                    |                                              | 5                               | WH II I                                     |          |      |            |     |
|                             |                          |                        |                      |                                         |        |           |         |                   |                    |                                              |                                 |                                             | _        |      |            |     |

温馨提示:录入后的档案会按照顺序排列在前面,但切换门类或刷新数据浏览界面后,新录入的数据会按照系统默认排序规则排列,有关数据排序规则请参照相关文档。

更多帮助与使用技巧请登录九州档案官网: www.9zda.com。